# **Quick Start Guide**

## ProDVX API for AOSP (Android 8.1, Android 9, Android 11, Android 12)

#### 1. Download the application ProDVX-API-AOSP-v1.2c.apk

Link to download:

https://drive.google.com/file/d/1DbZIgrDXNiMowjgjUljP2QKDy8Tt6sqk/view?usp=sharing

#### 2. Install the APK through ADB

cd /path/to/platform-tools ./adb root ./adb remount ./adb push /path/to/ProDVX-API-AOSP-v1.2c.apk /system/priv-app/ ./adb shell chmod 644 /system/priv-app/ProDVX-API-AOSP-v1.2c.apk ./adb reboot

#### 3. Endpoints available

```
http://<ip>:3535/v1/rebootDevice?token=<token>
http://<ip>:3535/v1/shutdownDevice?token=<token>
http://<ip>:3535/v1/setDeviceKey?deviceKey=mykey&token=<token>
http://<ip>:3535/v1/getDeviceInfo?token=<token>
http://<ip>:3535/v1/getLogcatFile?token=<token>
_____
http:/<ip>:3535/v1/wakeupDevice?token=<token>
http:/<ip>:3535/v1/sleepDevice?token=<token>
http://<ip>:3535/v1/setScreenBacklightOff?token=<token>
http://<ip>:3535/v1/setScreenBacklightOn?token=<token>
http://<ip>:3535/v1/disableTouchScreen?token=<token>
http://<ip>:3535/v1/enableTouchScreen?token=<token>
http://<ip>:3535/v1/hideSystemBars?token=<token>
http://<ip>:3535/v1/showSystemBars?token=<token>
http://<ip>:3535/v1/hideSystemBarButtons?token=<token>
http://<ip>:3535/v1/showSystemBarButtons?token=<token>
http://<ip>:3535/v1/getScreenShot?token=<token>
http://<ip>:3535/v1/enableWatchdog?token=<token>
http://<ip>:3535/v1/disableWatchdog?token=<token>
```

#### -----

http://<ip>:3535/v1/setScreenBrightness?level=level&token=<token>
\* level: 5..100
http://<ip>:3535/v1/setAllLedsOff?token=<token>
http://<ip>:3535/v1/setAllLeds?lrgb=<LRGB>&token=<token>
\* LRGB = 0xFFFFFFF or 255,255,255,255 format
http://<ip>:3535/v1/setLeds?lrgb=<LRGB;...N...;LRGB>&token=<token>
\* LRGB;...N...;LRGB = 0xFFFFFFFF or 255,255,255,255 format; N=52
<token>
-----

http://<ip>:3535/v1/downloadFile?url=<directURL>&dir=<downloadFolder>&token=<token> http://<ip>:3535/v1/getDownloadInfo?downloadToken=<downloadToken>=<token> http://<ip>:3535/v1/installFile?file=</path/app.apk>&runAfterInstall=true&token=<token> http://<ip>:3535/v1/getInstallInfo?installToken=<installToken>&token=<token>

Note: It is possible to put the token in a header

*Note: For parameters <directURL>, <downloadFolder>, </path/app.apk> don't forget to url-encode all parameters properly (<u>https://www.urlencoder.org/</u>).* 

#### 4. How to get the token?

- The Device Key by default is *ProDVXapi*
- Use promgr.prodvx.com portal to generate a token based on Device Key

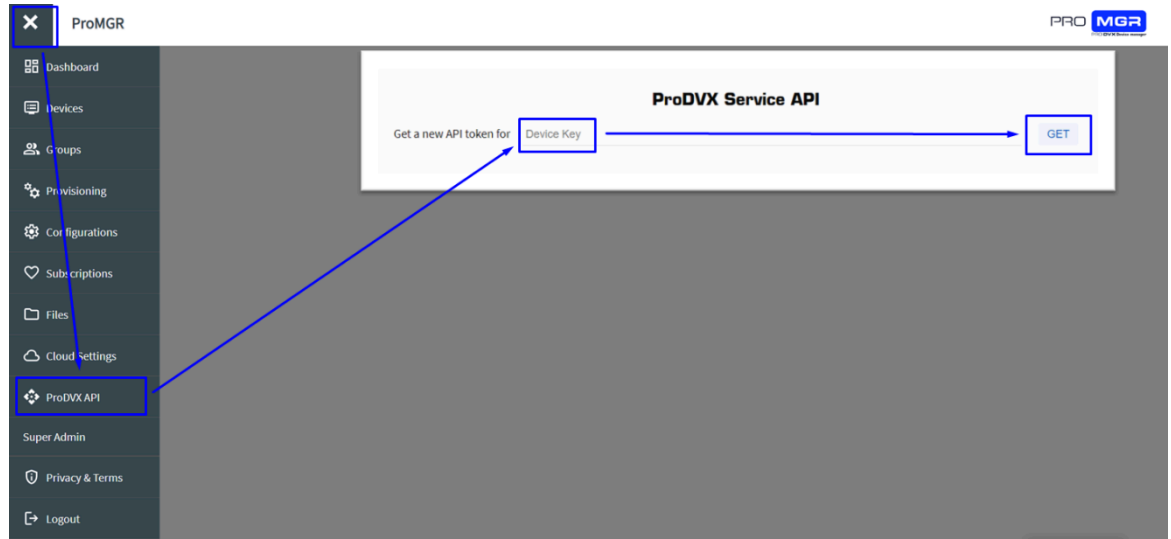

Please pay attention! For security reasons, tokens are not saved. If the token is lost, you will need to create a new one (based on the Device Key) or perform a factory reset to get the default Device Key.

#### 5. Uninstall the APK through ADB (if needed)

./adb root

./adb remount

./adb shell rm /system/priv-app/ProDVX-API-AOSP-v1.2c.apk ./adb reboot

# **Quick Start Guide**

### ProDVX API for APPC-10SLBe (Android 11 EDLA/GMS)

### 1. Download the application ProDVX-API-EDLA-v1.2c.apk

Link to download:

\_\_\_\_

\_\_\_\_\_

https://drive.google.com/file/d/1zmEyx7uAIO73t0-3yd9wv1tXuV5zBj1 /view?usp=sharing

#### 2. Install the APK using USB stick

- 3. Reboot the device
- 4. Start ProDVX-API-EDLA-v1.2c.apk once
- 5. Endpoints available

http://<ip>:3535/v1/rebootDevice?token=<token> http://<ip>:3535/v1/shutdownDevice?token=<token>

http://<ip>:3535/v1/setDeviceKey?deviceKey=mykey&token=<token> http://<ip>:3535/v1/getDeviceInfo?token=<token> http://<ip>:3535/v1/getLogcatFile?token=<token> ----http:/<ip>:3535/v1/wakeupDevice?token=<token> http:/<ip>:3535/v1/sleepDevice?token=<token> http://<ip>:3535/v1/setScreenBacklightOff?token=<token> http://<ip>:3535/v1/setScreenBacklightOn?token=<token> http://<ip>:3535/v1/disableTouchScreen?token=<token> http://<ip>:3535/v1/enableTouchScreen?token=<token> http://<ip>:3535/v1/hideSystemBars?token=<token> http://<ip>:3535/v1/showSystemBars?token=<token> http://<ip>:3535/v1/hideSystemBarButtons?token=<token> http://<ip>:3535/v1/showSystemBarButtons?token=<token> http://<ip>:3535/v1/getScreenShot?token=<token> http://<ip>:3535/v1/enableWatchdog?token=<token> http://<ip>:3535/v1/disableWatchdog?token=<token>

http://<ip>:3535/v1/setScreenBrightness?level=level&token=<token>
\* level: 5..100

http://<ip>:3535/v1/setAllLedsOff?token=<token> http://<ip>:3535/v1/setAllLeds?lrgb=<LRGB>&token=<token>

```
* LRGB = 0xFFFFFFF or 255,255,255,255 format
http://<ip>:3535/v1/setLeds?lrgb=<LRGB;...N...;LRGB>&token=<token>
* LRGB;...N...;LRGB = 0xFFFFFFF or 255,255,255,255 format; N=52
<token>
```

http://<ip>:3535/v1/downloadFile?url=<directURL>&dir=<downloadFolder>&token> http://<ip>:3535/v1/getDownloadInfo?downloadToken=<downloadToken>=<token> http://<ip>:3535/v1/installFile?file=</path/app.apk>&runAfterInstall=true&token> http://<ip>:3535/v1/getInstallInfo?installToken=<installToken>&token=<token>

Note: It is possible to put the token in a header

-----

Note: For parameters <directURL>, <downloadFolder>, </path/app.apk> don't forget to url-encode all parameters properly (<u>https://www.urlencoder.org/</u>).

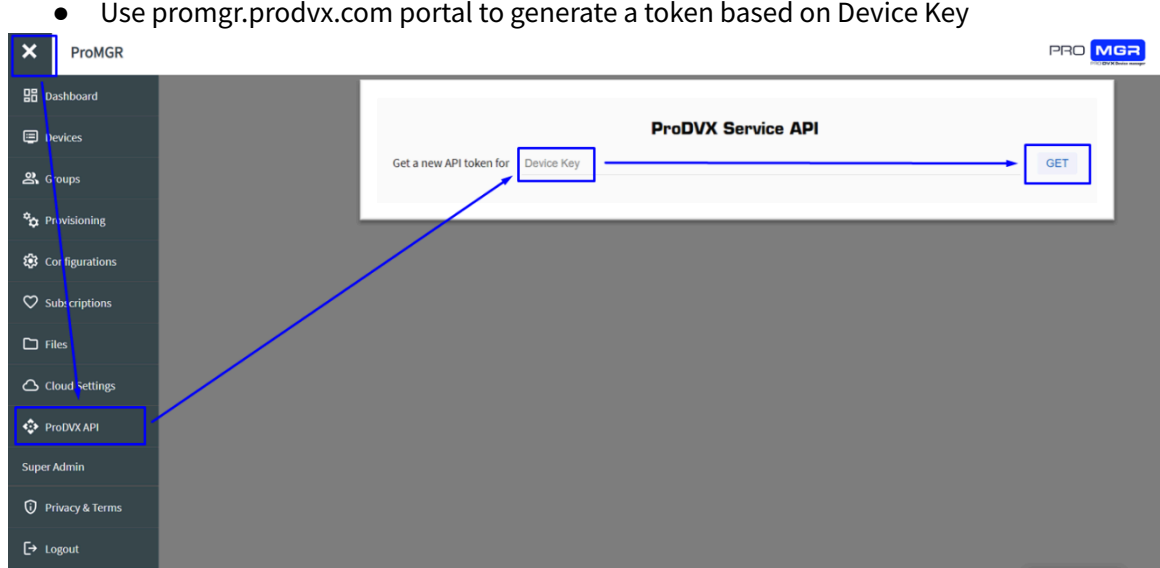

6. How to get the token?

Please pay attention! For security reasons, tokens are not saved. If the token is lost, you will need to create a new one (based on the Device Key) or perform a factory reset to get the default Device Key.

- The Device Key by default is ProDVXapi •
- Use promgr.prodvx.com portal to generate a token based on Device Key